# Modifikasi *Controlling Oil Level Hydraulic Pump Unit* (HPU) *Curing* Seyen *Plant* K Menggunakan RFID di PT. XYZ

Fauzan Malvin Satrio Hermawan<sup>1)</sup> Jurusan Teknik Elektronika, Politeknik Gajah Tunggal <u>fauzanmalvin@gmail.com</u>

Muhamad Wirdi<sup>2)</sup> Jurusan Teknik Elektronika, Politeknik Gajah Tunggal <u>muhamadwirdi0@gmail.com</u>

Adik Susilo Wardoyo<sup>3)</sup> Jurusan Teknik Elektronika, Politeknik Gajah Tunggal <u>adiksusilo@poltek-gt.ac.id</u>

#### ABSTRAK

Kasus yang marak terjadi pada sistem reset alarm Oil Level Low Hydraulic Pump Unit (HPU) yang masih bersifat low security, mengakibatkan banyak pihak yang dapat mengontrol diluar tanggungjawabnya, sehingga penulis membuat sistem reset alarm Oil Level Low HPU berbasis Microcontroller Radio Frequency Identification (RFID), Arduino Uno dan aplikasi penambahan data member baru menggunakan Visual Studio, bertujuan untuk membuat sistem reset Oil Level HPU menjadi lebih ketat keamanan sistemnya karena hanya dapat dikendalikan oleh orang tertentu saja.Metode yang akan digunakan dalam Modifikasi Controlling Oil Level HPU Berbasis Microcontroller RFID dan Arduino Uno, terdiri dari beberapa tahap yaitu identifikasi dan analisa kebutuhan, perancangan perangkat lunak dan aplikasi penambahan member baru, perangkat keras, pembuatan alat, dan pengujian alat, perangkat keras terdiri dari sistem Arduino Uno sebagai pengendali utama, chip id card sebagai media pengendalian, RFID sebagai media penghubung.Berdasarkan hasil pengujian disimpulkan bahwa Modifikasi sistem reset Controlling Oil Level HPU menggunakan RFID layak dibuat sebagai kontrol pada Oil Level HPU, dan aplikasi penambah member baru layak digunakan. Arduino Uno dan aplikasi ini dapat bekerja sesuai dengan prinsip kerja yang telah dirancang, serta dapat mempermudah pihak yang bertanggungjawab.

Kata Kunci : HPU, Reset Alarm, Microcontroller, Aplikasi penambah member baru

# I. PENDAHULUAN

Berkembangnya dunia teknologi yang sangat cepat, menuntut manusia untuk menciptakan teknologi yang dapat menunjang pekerjaan manusia menjadi lebih mudah, dari pekerjaan yang membutuhkan mobilitas dan tenaga besar menjadi lebih ringan dengan adanya otomatisasi yang tercipta dari teknologi. Teknologi di era modern ini menjadi hal yang sangat penting didalam perindustrian, berbagai macam teknologi telah lahir mulai dari teknologi yang bersifat pengembangan yang sebelumnya (modifikasi) dari hingga teknologi yang belum ada sebelumnya. Dengan adanya pertumbuhan teknologi yang pesat 10 tahun terakhir khususnya, meningkatkan persaingan antar perusahaan untuk selalu berupaya meningkatkan teknologi yang ada di perusahaannya dengan membuat inovasi baru [1].

Dalam teknologi, melakukan inovasi mempertimbangkan perusahaan pasti selalu kualitas, kuantitas, dan kepuasan konsumen apakah masih terjamin atau tidak, dengan mempertimbangkan cost yang digunakan untuk upaya inovasi seminimal mungkin namun tetap menjamin kualitas dan kuantitas produk. Di perusahaan PT. XYZ contohnya, selalu berupaya untuk meningkatkan teknologi yang ada, dengan membentuk tim improvement di setiap plant.

PT. XYZ juga selalu meningkatkan teknologi keamanan yang ada pada mesin, baik itu keamanan untuk operator mesin atau keamanan yang mempengaruhi durrability mesin. Penerapan teknologi pada keamanan mesin pada tangki Hydraulic Pump Unit (HPU) contohnya. PT. XYZ menggunakan sensor KQ-6001 yang dapat membaca keberadaan oli yang ada pada tangki, dimana oli didalam tangki ini berperan dalam operasional produksi curing untuk menggerakan cylinder hydraulic pada proses Curing, sensor KQ-6001 di pasang pada batas bawah yang akan memicu alarm ketika batas bawah level oli terlewat dari permukaan oli, dengan ini menandakan tangki oli dalam keadaan low dan oli harus di isi kembali.

Ketika *alarm Oil Level Low* menyala, hal yang perlu dilakukan adalah melakukan pengisian oli pada tangki selain itu tim *engineering* juga harus mengecek adanya kebocoran atau tidak, baik itu pada tangki, *cylinder hydraulic, manifold* dan selang penghubung oli, jika dirasa sudah tidak

https:// jurnal.poltek-gt.ac.id/index.php/jiti/ Program Studi Teknik Elektronika Politeknik Gajah Tunggal

adanya kebocoran maka alarm Oil Level Low di reset dengan menggunakan password, dimana password yang digunakan sama di semua mesin, di PT. XYZ sendiri jumlah mesin ada 126 mesin, sehingga sangat menguras tenaga dan waktu apabila mengganti password ditambah lagi belum adanya aplikasi yang mempermudah penggantian password sehingga harus memrogram menggunakan ladder diagram pada CX Developer di setiap mesin, dan banyak pihak yang tidak bertanggungjawab dapat mengakses reset alarm tersebut, dan mesin bisa dikerjakan kembali tanpa adanya pengisian dan pengecekan kebocoran terlebih dahulu, hal ini dapat mengakibatkan top up oli over, karena tangki oli lebih sedikit dari batas minimal, bahkan hal terburuknya dapat merusak pompa dan motor. Berdasarkan pemaparan tersebut itulah penulis membuat modifikasi sistem keamanan reset alarm Oil Level Low dengan menggunakan RFID dan Aplikasi juga Penambahan data baru yang memudahkan tim engineering dalam menambah *member* baru penanggungjawab mesin, dimana id card pihak engineering saja yang dapat mengakses reset alarm tersebut.

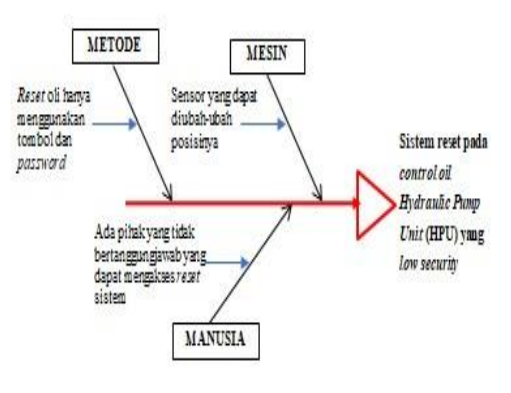

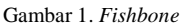

Berdasarkan analisis permasalahan tersebut, perlu adanya modifikasi pada sistem *reset Control Oil* HPU yang *low security*. Modifikasi alat tersebut dilakukan atas dasar beberapa unsur, yaitu unsur manusia, mesin dan metode yang ada pada sistem *reset alarm Oil Level Low* HPU. Dimana pada kondisi saat ini, sistem *reset alarm* hanya menggunakan *push button* dan *password* saja dan *password* yang digunakan sama di 126 mesin sehingga membuat keamanan ini masih bersifat *low security*. Dengan kondisi saat ini, perlu dilakukan modifikasi *reset alarm Oil Level Low* HPU dengan berbagai unsurnya. Sistem kontrol elektrik pada modifikasi ini menggunakan *microcontroller* yaitu Arduino Uno. Nantinya, Arduino Uno akan menerima sinyal dari RFID kemudian akan diolah untuk mnegaktifkan relay. Relay disini digunakan untuk memberi *inputan* ke PLC (*Programmable Logic Controller*).

Microcontroller adalah sistem microprocessor lengkap yang ada didalam chip, microcontroller berbeda dengan microprocessor yang ada pada Personal Computer (PC), dikarenakan yang ada pada sebuah microcontroller umumnya sudah berisi komponen pendukung sistem minimum *microprocessor*, yaitu antarmuka Input/Output (I/O) dan memori, sedangkan yang ada di dalam microprocessor umumnya berisi Central Processing Unit (CPU) saja [2]. Arduino adalah platform hardware terbuka, jadi siapapun yang berkeinginan membuat alat elektronik yang interaktif dengan software dan hardware yang mudah digunakan serta fleksibel. Microcontroller ini pemrogramannya hampir mirip dengan bahasa pemrograman С yang dinamakan bahasa pemrograman Arduino. Atmel merilis basis Arduino menggunakan microcontroller ATMega, tetapi ada juga perusahaan atau individu dengan menggunakan microcontroller lain selain ATMega, namun tetap kompatibel dengan Arduino level hardware. Pada tahun 2005 di Italia terdapat proyek berawalnya Arduino, sampai 2010 terjual lebih dari 120.000 unit, dinamakan Arduino karena memiliki arti teman yang kuat, nama ini diambil dari sebuah nama maskulin. Platform Arduino yaitu shield, Arduino board, Arduino development environment dan bahasa pemrograman Arduino, shield yaitu suatu papan yang bisa dipasang diatas Arduino board agar menambah kemampuan Arduino board itu sendiri, sedangkan Arduino development environment yaitu sebuah perangkat lunak untuk meng-compile dan menulis program Arduino, digunakan juga untuk men-transfer program yang telah di-compile ke penyimpanan program Arduino [3]. RFID adalah sebuah teknologi berbasis gelombang radio yang mampu mengidentifikasi objek dengan simulatan dengan jarak yang dekat. Sebagai pengganti barcode dikembangkanlah suatu alat yang bernama RFID. Terdapat RFID tag dan RFID reader yang digunakan untuk melakukan proses identifikasi. RFID tag ditempelkan di sebuah objek yang diidentifikasi, RFID ini mempunyai data berupa angka-angka unik. Salah satu keunikannya yaitu

https:// jurnal.poltek-gt.ac.id/index.php/jiti/ Program Studi Teknik Elektronika Politeknik Gajah Tunggal

setiap RFID tag berbeda-beda angkanya tidak akan ada yang sama. RFID reader yaitu digunakan sebagai pembaca RFID tag yang mana suatu objek tersebut dapat dilakukan pengidentifikasian [4]. PLC yaitu suatu alat elektronik yang berjalan secara digital dan dibuat untuk dipakai pada lingkungan industri. Sistem ini menggunakan memori sebagai penyimpan perintah-perintah dan sebagai pengimplementasian fungsi-fungsi spesifik, contohnya seperti logika, sekuensial, aritmatika, pencacahan, dan perwaktuan untuk mengontrol suatu mesin atau suatu proses modul Input/Output analog atau juga digital di [5]. Microsoft Visual Studio adalah suatu Integrated Development Environment (IDE) yang dibuat oleh Microsoft yang bertujuan untuk mengembangkan aplikasi console, aplikasi yang ada di aplikasi web maupun di sistem operasi windows. Visual Studio ini cukup lengkap dalam bahasa pemrogramannya sehingga seorang programmer dapat memilih banyak bahasa yang akan digunakan, terdapat banyak bahasa vaitu Visual C++, Visual Basic, Visual C#, Visual Basic.Net, Visual J++, Visual InterDev, Visual FoxPro serta Visual Source Safe [6].

# **II. METODE PENELITIAN**

Berikut Pada bagian ini akan dipaparkan bagaimana alur penelitian yang dilakukan dalam penelitian saat ini :

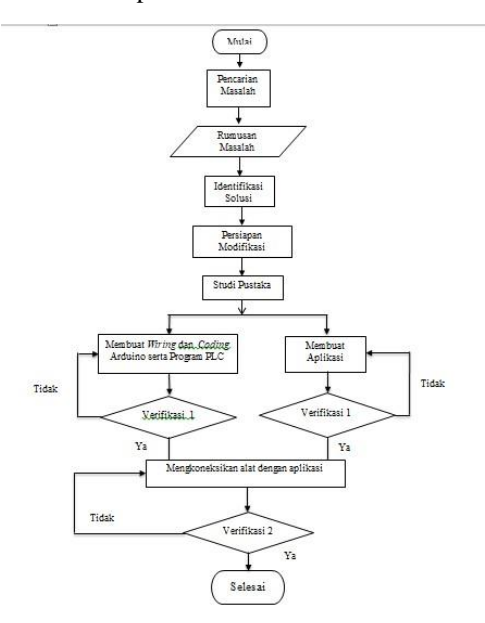

Gambar 2. Flow Chart Alur Penelitian

#### 1. Pencarian Masalah

Pada proses ini, kami mencari permasalahan yang ada pada proses *curing Plant* K di PT. XYZ.

2. Rumusan Masalah

Pada proses ini, kami mulai menemukan masalah yang ada pada proses *curing*, kami mendapati bahwa terdapat keamanan yang kurang pada sistem *reset alarm Oil Level Low* HPU, sehinga hal ini bersifat *low security*.

#### 3. Identifikasi Solusi

Pada proses ini kami melakukan pencarian solusi yang tepat untuk permasalahan tersebut, setelah melakukan diskusi kami mendapatkan ide yaitu menambahkan sistem keamanan *reset alarm Oil Level Low* HPU dengan menambahkan RFID sebagai *reset* tambahan, menjadikan keamanan pada *reset* oli menjadi keamanan ganda.

4. Persiapan Modifikasi

Pada tahap ini, kami melakukan persiapan modifikasi sistem tersebut yaitu mengubah sistem keamanan *reset alarm Oil Level Low* HPU dengan RFID sebagai *reset*.

5. Studi Pustaka

Pada tahap ini, dilakukakn studi terhadap aktivitas-aktivitas yang sama serta mencari teori yang berkaitan dengan penelitian yang sedang dilakukan melalui buku, artikel ilmiah serta jurnal sebagai referensi.

 Membuat Wiring dan Coding Arduino, serta Membuat Program PLC dan Aplikasi

Pada tahap ini, dilakukan pembuataan *wiring* dan koding program Arduino/*source code*. Pa proses ini, juga dilakukan pemodifikasian *ladder diagram* pada PLC yang sudah dibuat sebelumnya, pada tahap ini juga dilakukan pembuatan aplikasi, aplikasi ini bertujuan untuk menambahkan *member* baru atau *id card* baru.

7. Verifikasi 1

Pada tahap ini, dilakukan pengujian terhadap apa yang sudah dibuat. Apakah hasilnya sesuai dengan spesifikasi yang diinginkan atau belum, jika masih belum dan terjadi kesalahan maka dilakukan kembali ke tahap sebelumnya.

8. Mengkoneksikan Alat dan Aplikasi

Pada tahap ini, kami menghubungkan atau mengoneksikan Arduino dengan aplikasi yang dibuat.

9. Verifikasi 2

Pada tahap ini, dilakukan pengujian terhadap apa yang sudah dibuat, apakah hasilnya sesuai dengan spesifikasi yang diinginkan atau belum, jika masih belum dan terjadi kesalahan maka dilakukan kembali ke tahap sebelumnya, jika sudah tidak ada kesalahan dan sudah sesuai dengan

https:// jurnal.poltek-gt.ac.id/index.php/jiti/

Program Studi Teknik Elektronika Politeknik Gajah Tunggal

spesifikasi yang diinginkan maka pembuatan alat tersebut selesai dan dapat digunakan.

# **III. HASIL DAN PEMBAHASAN**

#### A. Gambar Rangkaian

Pada pembahasan ini akan membahas tentang gambar rangkaian alat yang dibuat.Gambar 3 merupakan gambar rangkaian dari alat yang dibuat secara keseluruhan.

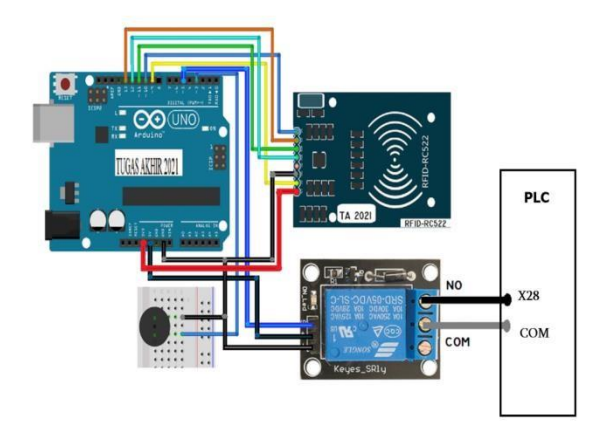

Gambar 3. Gambar Rangkaian

Gambar 3 adalah rangkaian dari alat yang dibuat, dimana terdapat Arduino Uno, RFID, *buzzer*, relay dan PLC. Relay mendapat tegangan 5 volt dari Arduino sedangkan RFID mendapatkan tegangan 3 volt, selanjutnya pada *buzzer* terdapat 2 kaki, kaki yang pertama masuk ke pin GND dari arduino dan kaki yang kedua masuk ke pin 5 Arduino, kemudian pada relay dihubungkan ke pin 3 volt, GND dan pin 5 dari Arduino lalu *output* dari relay dihubungkan ke pin X28 dan COM dari PLC. Selanjutnya pin-pin pada RFID dihubungkan ke Arduino sesuai gambar diatas.

#### B. Program Arduino

#### 1. Void Setup

Pada pembahasan ini akan membahas tentang program *void setup* pada Arduino. Gambar 4 adalah gambar dari program *void setup*.

void setup() {
 // put your setup code here, to run once:
 Serial.begin(9600);
 rfidBegin();
 pinMode(relay, OUTPUT);
 pinMode(Buzzer, OUTPUT);
 digitalWrite(relay, LOW);
 digitalWrite(Buzzer, LOW);
}

digitalWrite(relay, HIGH); delay(1000); digitalWrite(relay, LOW); (JITI) J TAG=""; Gambar 1. Program *Void Setup* digitalWrite(relay, LOW); Gambalay (10) lah program void setup yang n hwa *serial* yang digunakan adalah baut 9600, b relay adalah sebuah keluaran dari Arduino selanjutnya ada pinMode (Buzzer, OUTPUT) berarti bahwa buzzer adalah keluaran dari Arduino, ketiga ada digitalWrite (relay,LOW) artinya bahwa relay pada saat awal dalam kondisi LOW atau mati kemudian *digitalWrite* (*Buzzer*,*LOW*) artinya bahwa kondisi awal dari Buzzer adalah LOW atau mati.

#### 2. Void Loop

Pada pembahasan ini akan membahas tentang program *void loop* pada Arduino. Gambar 5 adalah gambar dari program *void loop*.

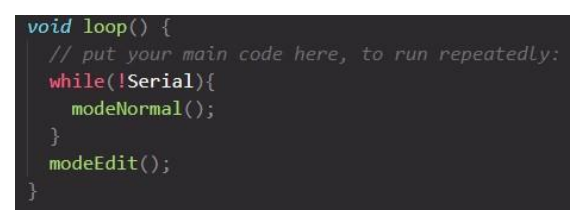

Gambar 5. Program Void Loop

Gambar 5 merupakan program void loop di Arduino dimana nantinya void loop ini adalah yang dilakukan untuk menjalankan fungsi secara berulang, program void loop di isi oleh mode normal dan mode edit dimana mode normal dan edit akan dibuat kodingan tersendiri yaitu void modeNormal dan void modeEdit, void tersebut akan berfungsi bergantian sesuai dengan kodingan yang dibuat.

3. Void Mode Normal

Pada pembahasan ini akan membahas tentang program *void* modeNormal pada Arduino. Gambar 8 adalah gambar dari program *void Mode* Normal.

#### Gambar 6. Program Void Mode Normal

Gambar 6 menunjukkan program dari void modeNormal yang berarti bahwa alat berjalan sesuai fungsinya, Void ini dijalankan oleh void loop yang sudah dibahas sebelumnya, void modeNomal berisi tentang fungsi dari RFID untuk menjalankan relay. Jadi, ketika pengguna melakukan tag pada RFID maka RFID dan Arduino akan membaca data yang tersimpan, apabila kartu tersebut terdaftar maka program digitalWrite (relay,HIGH) berjalan yang artinya relay hidup setelah itu ada delay (1000) artinya bahwa relay hidup selama 1 detik

dan selanjutnya *digitalWrite (relay,LOW)* yang berarti *relay* mati, kemudian jika data kartu tidak terdaftar maka relay akan tetap mati yaitu dengan koding digitalWrite (relay,LOW).

4. Void Mode Edit

Pada pembahasan ini akan membahas tentang program *void* modeEdit pada Arduino. Gambar 7 adalah gambar dari program *void* modeEdit.

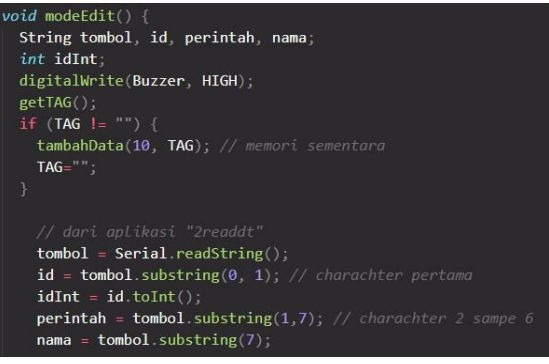

Gambar 7. Program Void Mode Edit

Gambar 7 adalah program dari void modeEdit yang artinya alat dalam kondisi mengedit, Void modeEdit dijalankan oleh void loop yang sudah dijelaskan sebelumnya, ketika pada aplikasi button mode edit ditekan maka program mode edit ini akan berfungsi. Jadi, pengguna akan melakukan tag RFID dan data dari kartu akan terbaca serta tersimpan pada EEPROM 10, kemudian program diatas adalah untuk membaca teks yang dikirimkan dari aplikasi, Arduino akan membaca angka dan huruf yang dikirimkan dimana angka akan terbaca pada baris pertama dan huruf akan terbaca pada baris 2 sampai 6 contohya, yaitu "4readdt" artinya "4" adalah angka yang dibaca baris pertama dan

Gambar 8 menunjukkan kelanjutan koding dari void modeEdit yang berisi tentang fungsi dari tombol-tombol pada aplikasi. Pertama ada if (perintah == "readdt") yaitu program dari tombol read 1 dan read 2 pada aplikasi yang artinya ketika tombol ditekan akan mengirimkan teks "readdt" kemudian Arduino akan menerima teks tersebut untuk menjalankan koding tersebut dan data akan dibaca serta disimpan pada EEPROM 10. Kedua ada else if (perintah == "tambah") program ini digunakan untuk tombol tambah pada aplikasi yang mana ketika tombol tambah ditekan maka aplikasi akan mengitimkan teks tambah dan akan diterima oleh Arduino kemudian Arduino akan menjalankan program tersebut yaitu akan menyimpan data dari EEPROM 10 ke EEPROM tag. EEPROM tag ini berarti data akan tersimpan tetap dimana data yang tersimpan adalah nama dan nomor id card dari kartu member atau pengguna.

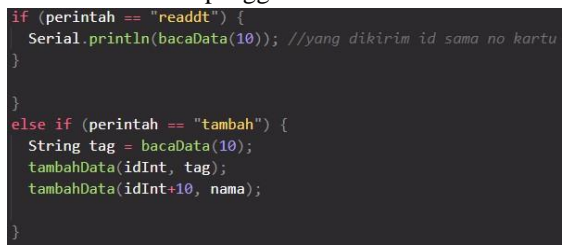

Gambar 8. Program Void Mode Edit

#### C. Aplikasi

Pada pembahasan ini akan membahas tentang aplikasi yang digunakan untuk menambahkan *member/id card* baru. Gambar dibawah ini adalah tampilan awal dari aplikasi.

Terdapat beberapa fitur dalam aplikasi ini yaitu tabel nama, tabel *id card*, *button read* 1, *button read* 2, *button* tambah 1, *button* tambah 2, *button* hapus 1, *button* hapus 2, *button scan, button* konek, *button* tidak konek, *button* edit, *button mode* normal, indikator, dan Status.

| Rent Form1      |             |           | -                | o ×       |
|-----------------|-------------|-----------|------------------|-----------|
| Nama<br>Id Card | 1           |           |                  |           |
| Nama            | Read 1      | Tambah 1  | Hapus 1          |           |
| ld Card         | 0           | Tool a la | 110000           |           |
|                 | head 2      | scan      | konek            | Indikator |
| Edt             | mode normal | s         | TATUS : Tidak Ki | onek      |

Gambar 9. Tampilan Aplikasi

Penjelasan dari fitur-fitur tersebut,sebagai berikut : 1. Scan

https:// jurnal.poltek-gt.ac.id/index.php/jiti/ Program Studi Teknik Elektronika Politeknik Gajah Tunggal

Fitur *scan* ini digunakan untuk membaca COM *port* dari Arduino yang akan digunakan, COM akan muncul pada *Listbox* dibawah fitur *scan* kemudian pilih COM yang terbaca pada aplikasi.

2. COM

Fitur COM digunakan untuk menampilkan COM yang terbaca oleh aplikasi.

3. Konek

Fitur konek digunakan untuk mengkoneksikan aplikasi dengan Arduino, fitur konek dapat digunakan setelah pengguna memilih COM yang digunakan.

4. Indikator

Indikator digunakan untuk menandakan aplikasi terkoneksi atau tidak terkoneksi dengan Arduino, jika terkoneksi dengan Arduino maka indikator akan berubah warna menjadi warna hijau tetapi jika Arduino tidak terkoneksi dengan Arduino maka indikator berwarna merah.

5. Status

Status digunakan untuk menandakan aplikasi terkoneksi atau tidak terkoneksi dengan Arduino, jika terkoneksi dengan Arduino maka indikator akan berubah kata menjadi terkoneksi tetapi jika Arduino tidak terkoneksi dengan Arduino maka Status tidak terkoneksi.

6. Edit

Pada fitur *edit* digunakan untuk mengubah *mode* pada Arduino menjadi *mode edit*, *mode edit* ini adalah *mode* yang digunakan untuk menjalankan fitur *read* dan fitur tambah.

7. Mode Normal

*Mode* Normal digunakan untuk menjalankan alat agar berjalan seperti semula atau sesuai fungsi semulanya setelah pengguna mengedit alat tersebut yaitu menambahkan atau menghapus *id card*.

8. Read

Tombol *Read* digunakan untuk membaca *id* card baru yang akan ditambahkan yaitu dengan cara pengguna *tap id card* pada *reader* RFID setelah itu *klik* fitur *read* 1 atau *read* 2, nantinya angka dari *id card* tersebut akan muncul pada tabel *id card*. Terdapat 2 tombol *read* pada aplikasi ini fungsinya sama tetapi penggunaannya berbeda yaitu tombol *read* yang pertama digunakan untuk membaca data baru dari *member* pertama dan tombol *read* yang kedua digunakan untuk membaca data baru dari *member* kedua.

9. Tambah

Tombol tambah berfungsi untuk menambahkan *id card* baru setelah *id card* terbaca oleh aplikasi atau setelah *klik* tombol *read*.

Terdapat 2 tombol tambah pada aplikasi ini fungsinya sama tetapi penggunaannya berbeda yaitu tombol tambah yang pertama digunakan untuk menambahkan data baru dari *member* pertama dan tombol tambah yang kedua digunakan untuk menambahkan data baru dari *member* kedua. 10. Hapus

Tombol hapus digunakan untuk menghapus data *member*. Terdapat 2 tombol hapus pada aplikasi ini fungsinya sama tetapi penggunaannya berbeda yaitu tombol hapus yang pertama digunakan untuk menghapus data dari *member* pertama dan tombol hapus yang kedua digunakan untuk menghapus data dari *member* kedua.

#### 11. Tabel Nama

Tabel nama memiliki 2 fungsi yaitu pertama untuk menuliskan nama untuk *member* baru, terdapat 2 tabel nama pada aplikasi ini fungsinya sama tetapi penggunaannya berbeda yaitu tabel nama yang pertama digunakan untuk menuliskan nama dari *member* pertama dan tabel nama yang kedua digunakan untuk menuliskan nama dari *member* kedua.

#### 12. Tabel Id Card

Tabel *id card* digunakan untuk menampilkan angka atau kode yang terdapat pada *chip id card*, tabel ini dapat menampilkan data baru, terdapat dua tabel *id card* yaitu tabel yang pertama digunakan untuk menampilkan kode dari *member* pertama dan tabel yang kedua digunakan untuk menampilkan kode dari *member* kedua.

#### D. Program Visual Studio

#### 1. Button Konek

Pada pembahasan ini akan membahas tentang program dari *button* konek. Gambar 10 adalah gambar dari program *button* konek.

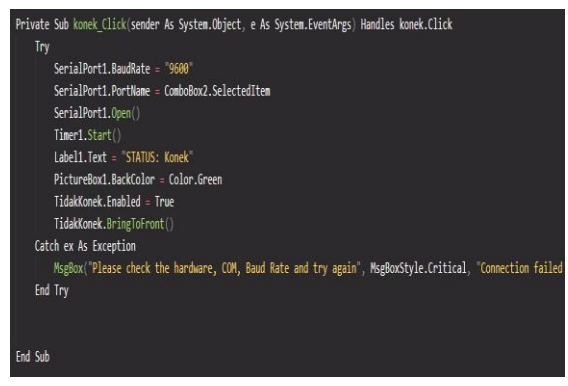

Gambar 10.Program Button Konek

Program ini berfungsi untuk mengkoneksikan Arduino dengan aplikasi, ketika *button* konek di-

# p-ISSN : 2746-7635 e-ISSN : 2808-5027

klik maka serial port langsung terhubung pada serial port 9600 pada Arduino, selanjutnya program ini juga berfungsi ketika button konek diklik maka status akan berubah menjadi konek dan indikator konek akan berubah menjadi warna hijau. Jika terjadi kesalahan maka akan muncul peringatan "Please Check the hardware ,COM, Baut Rate and Try again" artinya antara hardware dan aplikasi belum terhubung atau ada kesalahan dan pengguna harus mengecek alat yang digunakan.

# 2. Button Scan

Pada pembahasan ini akan membahas tentang program dari *button scan*. Gambar 11 adalah gambar dari program *button scan*.

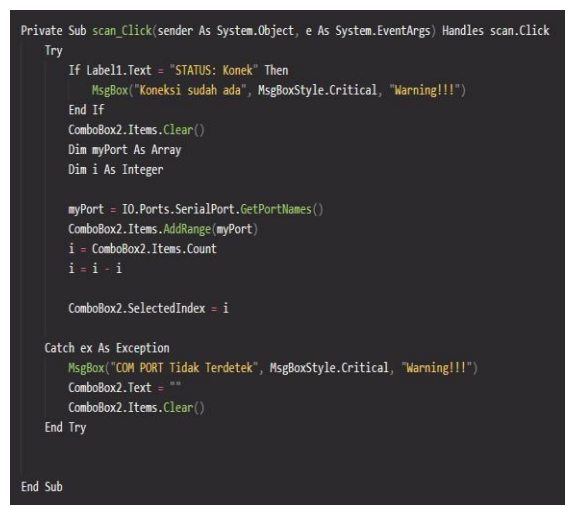

Gambar 11. Program Button Scan

Program diatas berfungsi untuk membaca COM yang terhubung dengan Arduino. Cara kerjanya jika *button scan* diklik maka apabila status sudah konek akan muncul pesan "Koneksi sudah ada" dan nantinya akan muncul COM pada *Combobox*. Jika COM tidak terdeksi maka akan muncul peringatan "COM *PORT* tidak terdeteksi". *3. Form* 

Pada pembahasan ini akan membahas tentang program dari tampilan aplikasi. Gambar 12 adalah gambar dari program tampilan aplikasi.

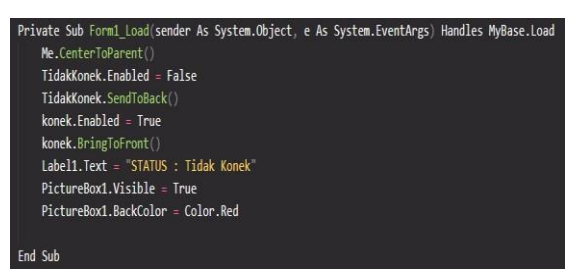

Gambar 12. Program Form

Program diatas berfungsi untuk program tampilan awal dari aplikasi, jadi pada tampilan awal aplikasi *button* konek akan muncul terlebih dahulu daripada *button* tidak konek, *button* tidak konek terletak dibalik atau *sendtoback* dari *button* konek. Selanjutnya status pada awal tampilan bertuliskan tidak konek dan indikator berwarna merah.

4. Button Tidak Konek

Pada pembahasan ini akan membahas tentang program dari *button* tidak konek. Gambar 13 adalah gambar dari program *button* tidak konek.

| Private Sub Form1_Load(sender As System.Object, e As System.EventArgs) Handles MyBase.Load |
|--------------------------------------------------------------------------------------------|
| Me.CenterToParent()                                                                        |
| TidakKonek.Enabled = False                                                                 |
| TidakKonek.SendToBack()                                                                    |
| konek.Enabled = True                                                                       |
| konek.BringToFront()                                                                       |
| Label1.Text = "STATUS : Tidak Konek"                                                       |
| PictureBox1.Visible = True                                                                 |
| PictureBox1.BackColor = Color.Red                                                          |
|                                                                                            |
| End Sub                                                                                    |

Gambar 13. Program Tidak Konek

Program di atas digunakan untuk memutus koneksi Arduino dengan aplikasi. Cara kerjanya yaitu apabila *button* tidak konek diklik maka status akan berubah menjadi Tidak Konek dan indikator akan berubah menjadi warna merah. Pada kondisi ini juga *button* tidak konek akan bertukar menjadi *button* konek karna pada awal tampilan aplikasi button tidak konek terletak dibalik *button* konek.

5. Button Edit

Pada pembahasan ini akan membahas tentang program dari *button* edit. Gambar 14 adalah gambar dari program *button* edit.

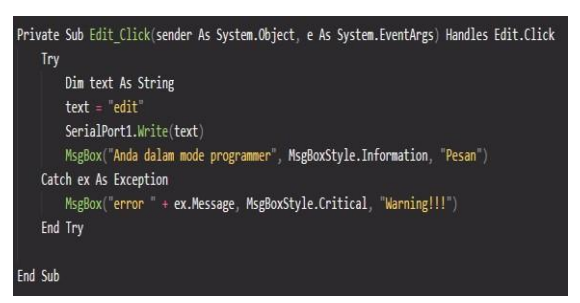

Gambar 14. Program Button Edit

Program diatas digunakan untuk merubah program pada *mode edit*. Cara kerjanya apabila *button edit* di klik maka akan mengirimkan teks "edit" ke Arduino dan akan muncul pesan "Anda dalam *mode programmer*".Pada Arduino *mode edit* ini diprogam untuk membaca *id card* baru serta

https:// jurnal.poltek-gt.ac.id/index.php/jiti/ Program Studi Teknik Elektronika Politeknik Gajah Tunggal

penambahan data *member* baru. Apabila terjadi kesalahan atau *error* maka akan ada peringatan *"Error"*.

6. Button Mode Normal

Pada pembahasan ini akan membahas tentang program dari *button mode* normal. Gambar 15 adalah gambar dari program *button mode* normal.

| Private Sub modenormal_Click(sender As System.Object, e As System.EventArgs) Handles modenormal.Click |
|----------------------------------------------------------------------------------------------------|
| Try                                                                                                   |
| Dim text As String                                                                                    |
| text = "normal"                                                                                       |
| SerialPort1.Write(text)                                                                               |
| MsgBox("Anda dalam mode normal", MsgBoxStyle.Information, "Pesan")                                    |
| Catch ex As Exception                                                                                 |
| <pre>MsgBox("error " + ex.Message, MsgBoxStyle.Critical, "Warning!!!")</pre>                          |
| End Try                                                                                               |
|                                                                                                    |
| End Sub                                                                                               |
| End Sub                                                                                               |

Gambar 15. Program Button Mode Normal

Program diatas digunakan untuk merubah program menjadi *mode* normal. Apabila *button mode* normal diklik maka aplikasi akan mengirimkan teks "normal" ke Arduino dimana pada program Arduino *mode* normal berfungsi untuk menjalankan alat seperti semula atau sesuai dengan fungsinya. Jika *button mode* normal tidak ada kesalahan maka akan muncul pesan "Anda dalam *mode* normal" tetapi, jika terdapat keesalahanmaka akan muncul peringatan "*error*".

7. Button Tambah 1

Pada pembahasan ini akan membahas tentang program dari *button* tambah 1. Gambar 16 adalah gambar dari program *button* tambah 1.

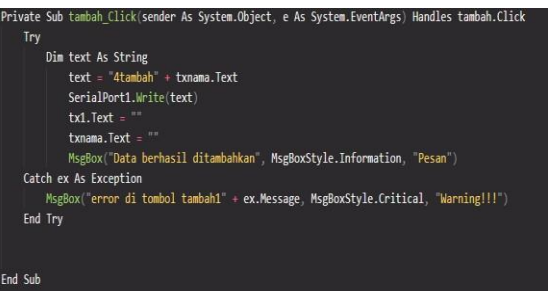

Gambar 16. Program Button Tanbah 1

Program diatas merupakan program untuk menambahkan data baru *member* 1. Apabila *button* tambah 1 diklik maka aplikasi akan mengirimkan teks "4tambah" ke Arduino Uno dan nantinya pada Arduino akan menjalankan fungsinya, yang mana fungsi dari *button* tersebut untuk menambahkan data baru *member* 1 yang akan disimpan di EEPROM Arduino. Jika ada kesalahan maka akan muncul peringatan "*error di tombol tambah1*". Kesalahan yang ada salah satunya yaitu pengguna belum menekan tombol *edit* pada aplikasi. 8. *Button* Tambah 2

Pada pembahasan ini akan membahas tentang program dari *button* tambah 2. Gambar 17 adalah gambar dari program *button* tambah 2.

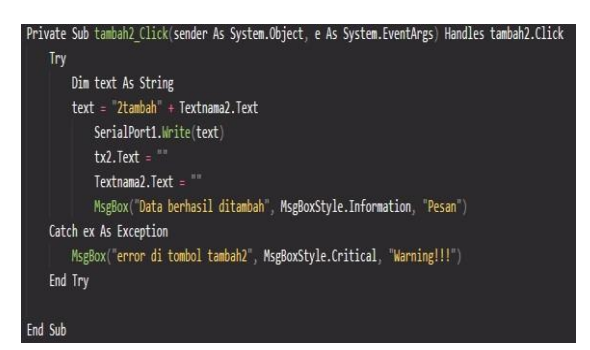

Gambar 17. Program Button Tanbah 2

Program diatas berfungsi untuk menambahkan data baru member 2. Apabila button tambah 2 diklik maka aplikasi akan mengirimkan teks "4tambah" ke Arduino Uno dan nantinya pada Arduino akan menjalankan fungsinya, yang mana fungsi dari button tersebut untuk menambahkan data baru member 2 yang akan disimpan di EEPROM Arduino. Jika ada kesalahan maka akan *"error* muncul peringatan di tombol tambah2".kesalahan yang ada salah satunya yaitu pengguna belum menekan tombol edit pada aplikasi.

9. Button Hapus 1

Pada pembahasan ini akan membahas tentang program dari *button* hapus 1. Gambar 18 adalah gambar dari program *button* hapus 1.

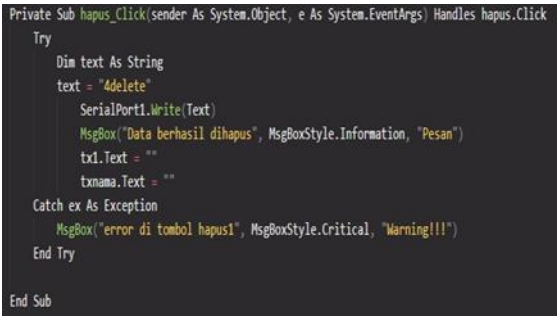

Gambar 18. Program Button Hapus 1

Program diatas merupakan program untuk menghapus penulisan pada *label* nama dan *label id card*. Ketika *button* hapus 1 diklik maka teks pada label *id card* dan label nama akan terhapus. Jika ada *error* pada *button* hapus 1 maka akan muncul peringatan "*error* di tombol hapus1".

10. Button Hapus 2

Pada pembahasan ini akan membahas tentang program dari *button* hapus 2. Gambar 19 adalah gambar dari program *button* hapus 2.

# p-ISSN : 2746-7635 e-ISSN : 2808-5027

| rivate Sub hapus2_Click(sender As System.Object, e As System.EventArgs) Handles hapus2.Click |
|----------------------------------------------------------------------------------------------|
| Try Try                                                                                      |
| Dim text As String                                                                           |
| text = "2delete"                                                                             |
| SerialPort1.Write(text)                                                                      |
| MsgBox("Data berhasil dihapus", MsgBoxStyle.Information, "Pesan")                            |
| tx2.Text = ""                                                                                |
| Textnama2.Text = ""                                                                          |
| Catch ex As Exception                                                                        |
| MsgBox("error di tombol hapus2", MsgBoxStyle.Critical, "Warning!!!")                         |
| End Try                                                                                      |
| nd Sub                                                                                       |

Gambar 19. Program Button Hapus 2

Program diatas merupakan program untuk menghapus penulisan pada *label* nama dan *label id card*. Ketika *button* hapus 2 diklik maka teks pada label *id card* dan label nama akan terhapus. Jika ada *error* pada *button* hapus 2 maka akan muncul peringatan "*error* di tombol hapus2".

11. Button Read 1

Pada pembahasan ini akan membahas tentang program dari *button read* 1. Gambar 20 adalah gambar dari program *button read* 1.

| Private Sub read_Click(sender As System.Object, e As System.EventArgs) Handles read.Click |
|-------------------------------------------------------------------------------------------|
| Try                                                                                       |
| Dim text, strKartu As String                                                              |
| text = "4readdt"                                                                          |
| SerialPort1.Write(Text)                                                                   |
| strKartu = SerialPort1.ReadLine                                                           |
| tx1.Text = strKartu                                                                       |
| Catch ex As Exception                                                                     |
| MsgBox("error di tombol read1", MsgBoxStyle.Critical, "Warning!!!")                       |
| End Try                                                                                   |
| End Sub                                                                                   |

#### Gambar 20. Program Button Read 1

Program diatas digunakan untuk membaca nomor dari *id card*. Cara kerjanya yaitu apabila *button read* 1 diklik maka akan mengirimkan teks "4readdt" ke Arduino Uno dan nantinya pada Arduino akan menjalankan fungsinya, yang mana fungsi dari *button* tersebut untuk membaca nomor dari *id card* untuk *member* 1. Jika ada kesalahan maka akan muncul peringatan "*error di tombol read*", kesalahan yang ada salah satunya yaitu pengguna belum menekan tombol edit pada aplikasi.

12. Button Read 2

Pada pembahasan ini akan membahas tentang program dari *button read* 2. Gambar 21 adalah gambar dari program *button read* 2.

| Private Sub read2_Click(sender As System.Object, e As System.EventArgs) Handles read2.Click | ļ |
|---------------------------------------------------------------------------------------------|---|
| Тгу                                                                                         |   |
| Dim text, strKartu As String                                                                |   |
| text = "2readdt"                                                                            |   |
| SerialPort1.Write(Text)                                                                     |   |
| strKartu = SerialPort1.ReadLine                                                             |   |
| tx2.Text = strKartu                                                                         |   |
| Catch ex As Exception                                                                       |   |
| <pre>MsgBox("error di tombol read2", MsgBoxStyle.Critical, "Warning!!!")</pre>              |   |
| End Try                                                                                     |   |
| End Sub                                                                                     |   |

Gambar 21. Program Button Read 2

Program diatas digunakan untuk membaca nomor dari *id card*, cara kerjanya yaitu apabila *button read* 2 diklik maka akan mengirimkan teks "2readdt" ke Arduino Uno dan nantinya pada Arduino akan menjalankan fungsinya, yang mana fungsi dari *button* tersebut untuk membaca nomor dari *id card* untuk *member* 2. Jika ada kesalahan maka akan muncul peringatan "*error di tombol read*2", kesalahan yang ada salah satunya yaitu pengguna belum menekan tombol *edit* pada aplikasi.

#### E. Alur Instruksi Kerja Lapangan

Pertama saat oli menyentuh sensor *oil level low* maka alarm oli akan berbunyi kemudian *leader curing* produksi membuat *Engineering Job Order* (EJO), selanjutnya tim *engineering* mengecek *level* oli pada manual indikator HPU dan sensor, apabila indikator menunjukkan angka dibawah 60, maka tim *engineering* melakukan perbaikan kebocoran oli. Setelah melakukan perbaikan kebocoran maka tim *engineering* melakukan pengisian oli sampai indikator angka pada tanki HPU menunjukkan angka 65, kemudian melakukan *reset alarm* pada panel HPU (dengan menekan tombol *alarm reset*). Langkah berikutnya yaitu *leader* produksi melakukan pengecekan *alarm* serta memastikan

bahwa *engineering* sudah melakukan pengisian oli. Jika sudah *leader* produksi melakukan *tag id card* pada RFID *reader* untuk melakukan *reset alarm* oli.

Bedasarkan pengambilan data waktu *reset* alarm Oil Level Low pada tabel diatas maka dapat disimpulkan bahwa penggunaan RFID dapat mempersingkat waktu dalam me-*reset* alarm oil low. Rata-rata waktu yang digunakan untuk me*reset alarm oil low* yaitu sebelum modifikasi waktu yang digunakan rata-rata 09,04 detik dan untuk sesudah modifikasi yaitu 02,71 detik.

#### IV. KESIMPULAN

Kesimpulan yang dapat diambil pada Tugas Akhir ini untuk meningkatkan sistem pada sistem *reset alarm Oil Level Low Hydraulic Pump Unit* (HPU) lebih bersifat *high security* dan pembuatan aplikasi untuk mempermudah penambahan data *member* baru adalah sebagai berikut:

- 1. Modifikasi *reset alarm oil level low* dapat membuat sistem lebih bersifat *high security* dan lebih mudah saat penggunaanya sesuai dengan rancangan, alat ini terdiri dari beberapa komponen yaitu RFID, Arduino Uno, *Buzzer*, PLC Mitsubishi, Kabel, Akrilik, Relay KY-09, *Fan* DC 12V, *mini breadboard* dan adaptor.
- Aplikasi penambahan data member baru dibuat menggunakan Visual Studio, dan telah penulis kelompokan macam-macam pemrogramannya pada Bab 4, yang terdiri dari program Button Konek, program Button Scan, Program Form, Program Button tidak Konek, Program Button Edit, Program Button Mode Normal, Program Button Tambah 1 dan 2, Program Button Hapus 1 dan , Program Button Read 1 dan 2. Hasil uji coba penulis dari 5 kali percobaan transfer data penambahan member baru 100% berhasil.

### DAFTAR PUSTAKA

- Hardi, "Perancangan Sistem Kontrol Pengisian Oli Hidrolik Pada Mesin Curing Tire Line G-H Plant K Berbasis Programmable Logic Controller dan Human Machine Interface," 2016.
- [2] M. Yusup, P. Anggriawan, P. Mantovani, and R. Saputro, "Modifikasi Alat Pengingat Waktu Shalat Bebasis Arduino di Mushola," vol. 3, no. 1802048, 2020.
- [3] A. A. Marzuki, "Rancang Bangun SistemSmart Home Berbasis Mikrokontroler Arduino Uno," 2017.
- [4] S. Setyani, "Rancang Bangun Alat Pengaman Brankas Menggunakan RFID ( Radio Frequency Identification ) Dengan Memanfaatkan E-KTP Sebagai Tag Berbasis Arduino," 2016.
- [5] A. Mubyarto, W. Hp, A. Taryana, and M. Munawar, "Perancangan Prototipe Sistem Konveyor di Industri Dilengkapi Dengan Sistem Pemisah Benda Berdasarkan Warna,Ukuran dan Jenis Benda Berbasis PLC Mitsubishi FX2N," vol. 18, no. 1, pp. 7–14, 2017.

[6] A. R. Prananda, "Pengembangan Sistem Informasi Kesiswaan Menggunakan Framework VB.Net di Pusat Pendidikan dan Pelatihan Kerja KBRI Singapura," 2017.